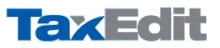

## Inštalácie programu TaxEdit

## Plná inštalácia TaxEditu na samostatný počítač

Táto inštalácia sa vykonáva buď na samostatný počítač, na ktorom bude TaxEdit priamo prevádzkovaný, alebo na sieťový server, z ktorého ho budú spúšťať ostatné stanice.

Sú v princípe 2 možnosti:

1. *Plná inštalácia TaxEdit 3.x* – štandardná inštalácia pre samostatný počítač, ktorá využíva novšiu databázu SQLite (neodporúča sa v sieti).

2. *Plná inštalácia TaxEdit 3.x (s historickým BDE)* – historická inštalácia pre samostatný počítač alebo sieťovú prevádzku so staršou databázu Borland Database Engine.

| Do predtým určeného adresára sa nahrávajú všetky súbory aplikácie | ē |
|-------------------------------------------------------------------|---|
| vrátane databáz.                                                  |   |

Pokiaľ bude TaxEdit používať na počítači, na ktorý bol inštalovaný, prebehne po prvom spustení aktivácia programu. V prípade sieťovej prevádzky, ak nebudete TaxEdit na serveri používať, nemusíte ho tam aktivovať.

## Plná inštalácia TaxEditu pre zdieľaný server

Postupujete rovnako ako pri inštalácii na samostatný počítač, len zmeníte po prvom spustení TaxEditu parametre cez menu Nástroje-Cesty.

- Implicitná zložka pre dáta do adresára DATA, kde sa budú ukladať jednotlivé vytvorené formuláre na sieťovom serveri. (napr. \Server\Program Files (x86)\TaxEdit2\DATA\)
- Adresár so šablónami do adresára SHDS v sieťovej inštalácii TaxEditu najlepšie ako cestu cez nazdieľanú sieťovú jednotku. Viac naspodku dokumentu v časti Dôležité. (napr. T:\SHDS)
- Adresár s databázami a Umiestnenie súboru pre sieťovú synchronizáciu oba zhodne do adresára DB s databázami na sieťovom serveri. (napr. \\Server\Program Files (x86)\TaxEdit2\DB\)
- Súkromný pracovný adresár zostane nastavený do inštalačného adresára TaxEditu na lokálnom počítači. (napr. C:\Program Files (x86)\TaxEdit2)

| Plná inštalácia TaxEdit 3: | ι |      | • |
|----------------------------|---|------|---|
|                            |   |      |   |
|                            |   |      |   |
|                            |   |      |   |
|                            |   |      |   |
|                            |   | <br> |   |

| Umivatelia<br>Umiv<br>(SSI<br>Adra<br>Ces<br>Ces<br>Ces<br>Ces<br>Ces<br>Ces<br>Ces<br>Ces<br>Ces<br>Ces                       | Cesty<br>stherie súborov<br>ichná dožka pre g<br>prveriProgram File<br>teář pro sitovou a<br>ta k textovému gi<br>ta k textovému g<br>ta k textovému<br>ta k textovému<br>ta k textovém | Malhost<br>a adresirov<br>jáša:<br>exceptivaxEdt<br>e egortovaných<br>kitujalizaci:<br>ditoru:<br>procesoru:<br>:<br>:<br>:<br>:<br>:<br>:<br>:<br>:<br>:<br>:<br>:<br>:<br>:<br>:<br>:<br>:<br>:<br>: | 21/DATA\<br>dokumentov neu<br>sž po novom spus<br>latabase Engine | Možnosti do<br>kladených do Dř<br>tení aplikácie) | kumentu M | ožnosti databázy |
|----------------------------------------------------------------------------------------------------|----------------------------------------------------------------------------------------------------|----------------------------------------------------------------------------------------------------|-------------------------------------------------------------------|---------------------------------------------------|-----------|------------------|
| Umini<br>Impl<br>Vist<br>Adre<br>Ces<br>Ces<br>Ces<br>Vi<br>Nass<br>Vi<br>Vist<br>Vist<br>Vist<br>Vist<br>Vist<br>Vist<br>Vist | sstnenie súborov<br>icitná zložka pre gj<br>zsář pre ukladanie<br>zsář pre ukladanie<br>zsář pre ukladanie<br>zsář pre ukladanie<br>zsář pro sítlovou z<br>zsář zo šabikinami<br>sHDS<br>tavenie slete (zmi<br>acej konfigurácií.                                                                                                    | a adresārov<br>šēta:<br>se (x86)\TaxEdit<br>e egportovaných<br>aktyalizaci:<br>ditoru:<br>procesoru:<br>:<br>:<br>eny sa prejavia a<br><br>Borland [                                                   | 2[DATA]<br>dokumentov neu<br>bič po novom spus<br>latabase Engine | ikladaných do DE<br>tení spikácie)<br>(BDE) V     |           |                  |
| Adre<br>Adre<br>Cess<br>Cess<br>Adre<br>T:V<br>Nas<br>Adre<br>Adre<br>Adre<br>Adre<br>Adre<br>Adre<br>Adre<br>Adre             | icitná doBia pre g<br>prveriProgram Fili<br>zsár pro ukladanie<br>zsář pro sitlovou a<br>zsář pro sitlovou a<br>zsář zo šabilonami<br>SHDS<br>zavenie siete (zmi<br>acej konfigurácií.                                                                                                    | játa:<br>es (x86)(TaxEdit<br>e egportovaných<br>aktyalizaci:<br>ditoru:<br>procesoru:<br>:<br>eny sa prejavia a<br>., Borland I                                                                        | 2[DATA]<br>dokumentov neu<br>sž po novom spus<br>latabase Engine  | ildadaných do DE<br>tení aplikácie)<br>(BDE) v    |           |                  |
| (VS)<br>Adri<br>Ces<br>Ces<br>T:V:<br>Nas<br>Adri<br>Ces                                                                       | erveriProgram File<br>ssár pre ukladanie<br>ssář pro sitovou a<br>ta k textovému gy<br>ta k tabuľkovému<br>stár zo šablónami<br>SHDS<br>tavenie siete (zmi<br>acej konfigurácií.                                                                                                    | es (x86)(TaxEdit<br>e egportovaných<br>aktyalizaci:<br>ditoru:<br>procesoru:<br>i:<br>eny sa prejavia /<br>., Borland I                                                                                | 2[DATA]<br>dokumentov neu<br>sž po novom spus<br>latabase Engine  | ikladaných do DE<br>tení splikácie)<br>(RDF)      |           |                  |
| Adre<br>Adre<br>Ces<br>Ces<br>T:V<br>Nas<br>Adre<br>T:V                                                                        | zsář pro ukladanie<br>zsář pro sítlovou a<br>ta k textovému gy<br>ta k tabuľkovému<br>ssár zo šablónami<br>SHDS<br>tavenie siete (zmr<br>acej konfigurácií.                                                                                                    | e egportovaných<br>aktyalizaci:<br>ditoru:<br>procesoru:<br>i:<br>eny sa prejavla /<br>"Borland [                                                                                                    | dokumentov neu<br>sž po novom spus                                | idadaných do DE<br>tení aplikácie) – v            |           |                  |
| Adra<br>Cess<br>Cess<br>T:V<br>Nas<br>Adra<br>(I)S                                                                             | sséř pro sítovou a<br>ta k textovému gr<br>ta k jabuľkovému<br>ssár zo šabiónami<br>SHDS<br>tavenie siete (zmr<br>acej konfigurácií.                                                                                                    | aktyalizaci:<br>ditoru:<br>procesoru:<br>:<br>:<br>eny sa prejavia a<br>Borland [                                                                                                    | sž po novom spus                                                  | tení aplikácie)<br>/BDE) → ∨                      |           |                  |
| Adre                                                                                                    | ssář pro sitovou a<br>ta k textovému gy<br>ta k jabuľkovému<br>ssár zo šabiónami<br>SHDS<br>tavenie siete (zm<br>acej konfigurácií.                                                                                                    | ditoru:<br>procesoru:<br>:<br>eny sa prejavia :<br>Borland [                                                                                                    | sž po novom spus                                                  | tení aplikácie)<br>/BDE) → ∨                      | E<br>E    | •                |
| Ces<br>Ces<br>Adri<br>T.:V<br>Nas<br>Adri<br>Kis                                                                               | ta k textovému g<br>ta k tabuľkovému<br>esér zo šabiónami<br>SHDS<br>tavenie siete (zmr<br>acej konfigurácií.                                                                                                    | ditoru:<br>procesoru:<br>:<br>:<br>eny sa prejavia a<br>Borland (                                                                                                    | sž po novom spus                                                  | tení aplikácie)<br>(RDF) →                        |           | •                |
| Ces<br>Ces<br>Adru<br>T::V<br>Nas<br>Vi<br>Adru<br>VijS                                                                        | ta k textovému gy<br>ta k tabuľkovému<br>tsár zo šablónami<br>SHDS<br>tavenie siete (zmr<br>acej konfigurácií.                                                                                                    | ditoru:<br>procesoru:<br>:<br>:<br>eny sa prejavia a<br>Borland D                                                                                                    | sž po novom spus<br>Database Engine                               | tení aplikácie)<br>/RDF) →                        |           | •                |
| Ces<br>Adre<br>T:V<br>Nas<br>Vi<br>Adre                                                                                        | ta k tjabuľkovému<br>tsár zo šablónami<br>SHDS<br>tavenie siete (zmr<br>iacej konfigurácií.                                                                                                    | procesoru:<br>i:<br>eny sa prejavia a<br>Borland I                                                                                                    | až po novom spus<br>Database Engine                               | tení aplikácie)<br>/RDF) →                        |           |                  |
| Ces<br>Adre<br>T:V<br>Nas<br>Vi<br>Adre<br>Us                                                                                  | ta k tjabuľkovému<br>tsár zo šablónami<br>SHDS<br>tavenie siete (zmr<br>iacej konfigurácií.                                                                                                    | procesoru:<br>::<br>eny sa prejavia a<br>., Borland [                                                                                                    | až po novom spus<br>Database Engine                               | tení aplikácie)<br>/BDE) →                        |           | •                |
| Adre<br>T:V<br>Nas<br>Vi<br>Adre<br>Us                                                                                         | tsár zo šablónami<br>SHDS<br>tavenie siete (zme<br>acej konfigurácií.                                                                                                    | i:<br>eny sa prejavia a<br>Borland (                                                                                                    | až po novom spus<br>Natabase Engine                               | tení aplikácie)<br>(BDE) V                        | 8         | ••               |
| Adri<br>T:\/<br>Nas<br>Vi<br>Adri<br>ViS                                                                                       | tsár zo šablónami<br>SHDS<br>tavenie siete (zm<br>acej konfigurácií.                                                                                                    | i:<br>eny sa prejavia a<br>Borland (                                                                                                    | až po novom spus<br>Database Engine                               | tení aplikácie)<br>(RDE) V                        | E         | ••               |
| T:\<br>Nas<br>Vi<br>Adr<br>\\S                                                                                                 | SHDS<br>tavenie siete (zm<br>acej konfigurácií.                                                                                                    | eny sa prejavia a<br>Borland [                                                                                                    | až po novom spus<br>Database Engine                               | tení aplikácie)<br>(RDE) V                        | 8         |                  |
| Nas<br>Vi<br>Adr<br>\\\S                                                                                                    | tavenie siete (zm<br>acej konfigurácií.                                                                                                    | eny sa prejavia a<br>Borland (                                                                                                    | až po novom spus<br>Database Engine                               | tení aplikácie)<br>(BDF) V                        | 1         |                  |
| Nas<br>Vi<br>Adr<br>[\\s                                                                                                    | acej konfigurácií.                                                                                                    | Borland [                                                                                                    | az po novom spus<br>Database Engine                               | (BDE) V                                           | 1         |                  |
| Adr<br>NS<br>Umi                                                                                                    | acej konfigurácií.                                                                                                    | Borland L                                                                                                    | Jatabase Engine                                                   | HDF) V                                            |           |                  |
| Adr<br>\\\S<br>Umi                                                                                                    |                                                                                                    |                                                                                                    |                                                                   |                                                   | 1         |                  |
| \\\$<br>Umi                                                                                                    | esár s databázam                                                                                                    | ni: 🗹 Zhodný so                                                                                                    | sieťovou synchro                                                  | nizáciou                                          |           |                  |
| Umi                                                                                                    | erver\Program Fil                                                                                                    | es (x86)\TaxEdi                                                                                                    | 12'/DB1                                                           |                                                   |           | ••               |
|                                                                                                    | estnenie súboru p                                                                                                    | ore sieťovú synd                                                                                                    | hronizáciu (pdoxu                                                 | isrs.net):                                        |           |                  |
| 115                                                                                                    | erver\Program Fil                                                                                                    | les (x86)\TaxEdi                                                                                                    | 121/081                                                           |                                                   |           |                  |
| Súk                                                                                                    | romný pracovný a                                                                                                    | adresár:                                                                                                    |                                                                   |                                                   |           |                  |
| C:\                                                                                                    | Program Files (x8                                                                                                    | l6)\TaxEdit2                                                                                                    |                                                                   |                                                   |           | ••               |
|                                                                                                    |                                                                                                    |                                                                                                    |                                                                   |                                                   |           |                  |
|                                                                                                    |                                                                                                    |                                                                                                    |                                                                   |                                                   |           |                  |
|                                                                                                    |                                                                                                    |                                                                                                    |                                                                   |                                                   |           |                  |
|                                                                                                    |                                                                                                    |                                                                                                    |                                                                   |                                                   |           |                  |
|                                                                                                    |                                                                                                    |                                                                                                    |                                                                   |                                                   |           |                  |

Zástupca (Odkaz na ploche), ktorý sa používa pre spustenie TaxEditu má vyzerať takto:

*Ciel*: "Cesta\_meno\_EXE\_na\_serveri" /i "Cesta\_meno\_INI\_súboru\_na\_klientovi" Napr. "**\\Server\Program Files (x86)\TaxEdit2\BIN\TaxEdit.exe**" /i "C:\**Program Files (x86)\TaxEdit2\TaxEdit.ini**"

Druhý parameter je nepovinný, ale INI súbor sa potom hľadá podľa umiestnenia EXE súboru a spúšťacieho adresára, preto ho odporúčame zadať vždy.

Spustiť/Začať v priečinku: Najlepšie adresár s INI súborom na stanici Napr. "C:\Program Files (x86)\TaxEdit2"

| TaxEdit 3 –           | vlastnost | ii                 |                             | > |
|-----------------------|-----------|--------------------|-----------------------------|---|
| Zabezpečeni           | ie        | Podrobnosti        | Predchádzajúce verzie       | • |
| Všeobecn              | né        | Odkaz              | Kompatibilita               |   |
| <b>2</b>              | axEdit 3  |                    |                             |   |
| Typ cieľa:            | Aplikác   | ia                 |                             |   |
| Umiestnenie<br>cieľa: | Bin       |                    |                             |   |
| Ciel':                | " /i "C   | :\Program Files (x | x86)\TaxEdit2\TaxEdit.ini'' |   |
| Začať v<br>priečinku: | "C:\Pr    | ogram Files (x86)  | \TaxEdit2''                 |   |
| Klávesová<br>skratka: | Žiadny    | 1                  |                             |   |
| Spustit':             | Normá     | ilne okno          | ~                           |   |
| Komentár:             | Apliká    | cia TaxEdit verzia | a 3                         |   |

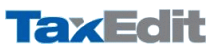

## Plná inštalácia TaxEditu na serveri s terminálovými službami

Pokiaľ hodláte používať TaxEdit na serveri Terminal Services Application Server, TSAC s Citrix MetaFrame alebo obdobnom, je pre správcu systému najjednoduchšie, aby po prvej plnej inštalácii upravil konfiguračný súbor TaxEditu aj zástupcu, ktorým je TaxEdit spúšťaný a rozkopíroval ich do používateľských adresárov na serveri.

Z **parametrov** popísaných vyššie je nutné zmeniť iba *Súkromný pracovný adresár* (v TaxEdite voľba *Nástroje/Cesty* alebo v súbore TaxEdit.ini kľúč *PrivateDir*) tak, aby smeroval do používateľského adresára. Teda aby dve súčasne prihlásené stanice **nepoužívali** ako *PrivateDir* rovnaký adresár.

Úprava **Zástupcu** (odkazu na ploche) spočíva v zmene položky **Cieľ** tak, aby sa TaxEdit síce spúšťal z hlavného adresára, kde je nainštalovaný, ale aby bol použitý konfiguračný INI súbor konkrétneho používateľa. Tým sa docieli, aby rôzni používatelia mohli mať TaxEdit nastavený podľa svojich preferencií.

V položke cieľ je preto nutné zmeniť odkaz na súbor TaxEdit.ini za prepínačom /i.

| laxEdit 3 - 1         | viastnos | ti                 |         |                       |  |  |
|-----------------------|----------|--------------------|---------|-----------------------|--|--|
| Zabezpečeni           | ie       | Podrobnosti        | P       | redchádzajúce verzie  |  |  |
| Všeobecn              | né       | Odkaz              |         | Kompatibilita         |  |  |
| Т                     | axEdit 3 |                    |         |                       |  |  |
| Typ cieľa:            | Apliká   | cia                |         |                       |  |  |
| Umiestnenie<br>cieľa: | Bin      |                    |         |                       |  |  |
| Ciel':                | it.exe   | ' /i "\\Server\Use | ers∖Pou | uzivatel\TaxEdit.ini' |  |  |
| Začať v<br>priečinku: | "C:\P    | rogram Files (x86) | TaxE    | dit2"                 |  |  |
| Klávesová<br>skratka: | Žiadn    | Žiadny             |         |                       |  |  |
| Spustit':             | Norm     | Nomálne okno $$    |         |                       |  |  |
| Komentár              | Anlik    | oia TayEdit yarria |         |                       |  |  |

Napríklad namiesto:

"\\Server\Program Files (x86)\TaxEdit2\BIN\Taxedit.exe" /i "\\Server\Program Files (x86)\TaxEdit2\TaxEdit.ini"

zapíšte do položky *Cieľ* v zástupcovi (v angličtine *Target* na záložke *Shortcut*)

"\\Server\Program Files (x86)\TaxEdit2\BIN\Taxedit.exe" /i "\\Server\Users\%USERDIR%\TaxEdit.ini"

Dôležité!!!: Pri prevádzke na ľubovoľnom serveri s tenkými klientmi **je nutné** cesty týkajúce sa práce s databázami zapisovať vo formáte UNC, teda zápisom \\meno\_servera\meno\_zdieľanej\_položky. Ide o parametre Adresár s databázami, Umiestnenie súboru pre sieťovú synchronizáciu a Súkromný pracovný adresár. Naopak pri používaní FDF podkladov FR SR, ktoré sa štandardne nachádzajú v adresári so šablónami (SHDS) odporúčame použiť sieťovú jednotku, pretože Adobe Reader má problém s otváraním UNC ciest, teda napr. T:\SHDS, pričom T: je nazdieľaná sieťová jednotka.

TaxEdit ponúka niekoľko variantov inštalácií. Pokiaľ, predovšetkým v sieťovej konfigurácii, budete chcieť jednotlivé možnosti podrobnejšie prediskutovať kontaktujte prosím našu linku technickej podpory.